## Clear your browser history in Chrome

If Google Chrome is your browser of choice, this is the section for you. You can choose to sync your Chrome data, including your history as well as bookmarks and stored passwords, across your various devices. If you've done that, you only need to clear your history once, and you'll be all set. Otherwise, you'll need to perform this process on each device you use Chrome on.

## On desktop

It's a pretty straightforward process to clear Chrome's history on your desktop, and it's essentially the same for both Windows 10 and macOS. Let's get started.

**1.** Open Chrome, then click the three dots in the upper-right corner.

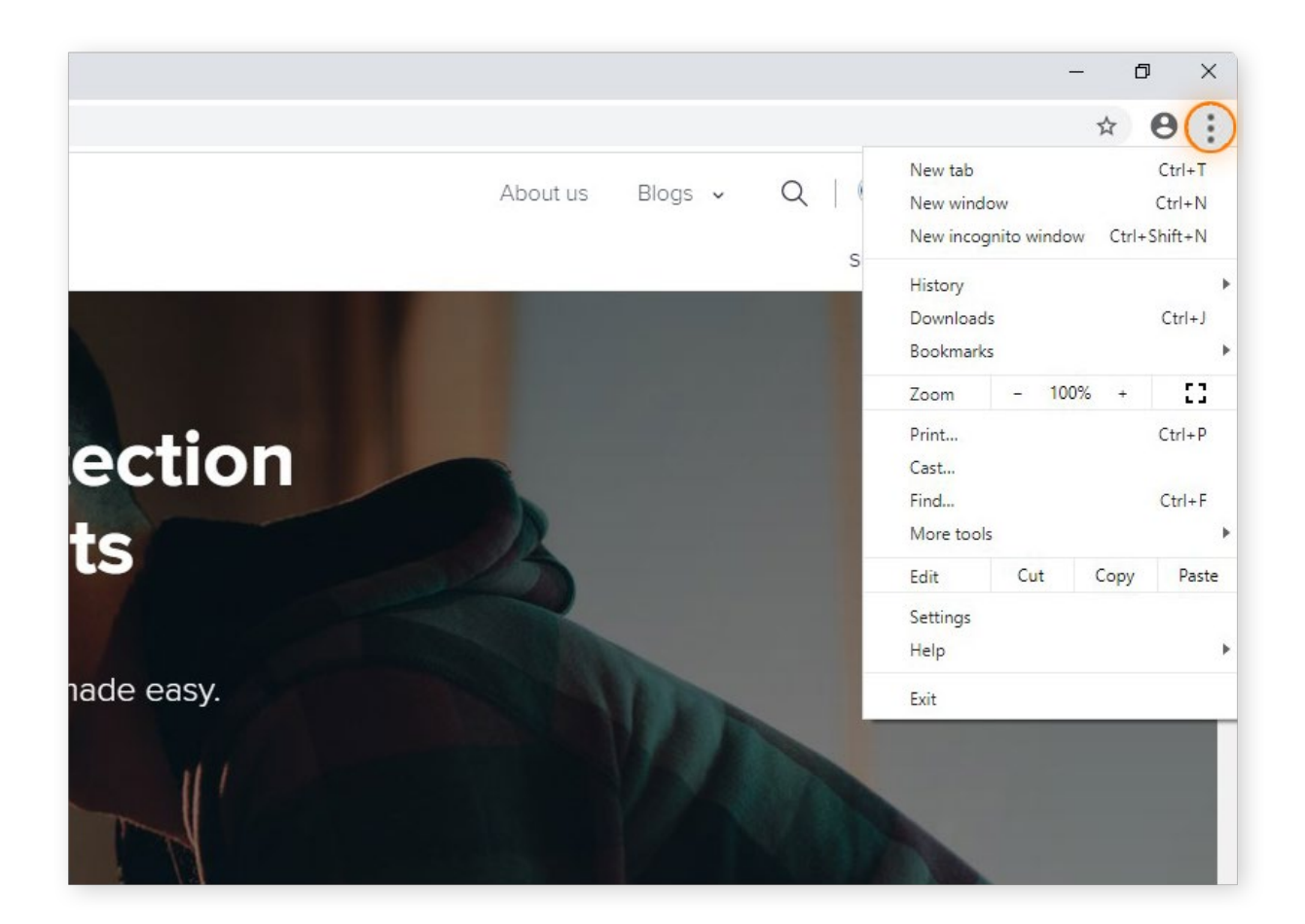

2. Mouse over **History**, then on the new menu that appears, select **History** again.

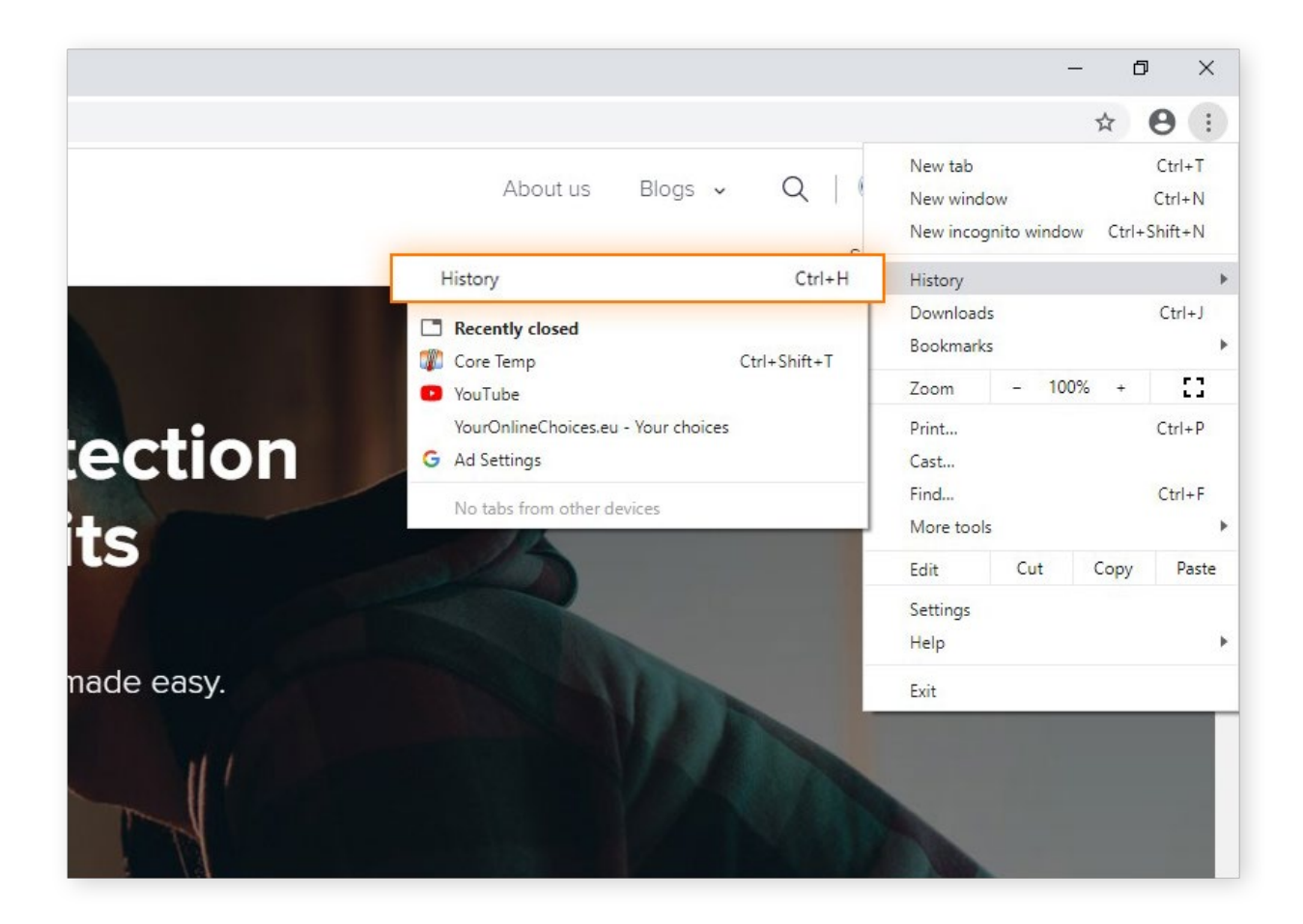

3. You'll see a new tab. Here, select **Clear browsing data** from the menu on the left.

| Avast   Download Free Antivirus 🛛 🗙 😗 History 🗙 🕂 |                                                                                               |  |
|---------------------------------------------------|-----------------------------------------------------------------------------------------------|--|
| ← → C S Chrome   chrome://history                 |                                                                                               |  |
| History                                           | Q Search history                                                                              |  |
| Chrome history<br>Tabs from other devices         | Today - Wednesday, February 26, 2020                                                          |  |
| Clear browsing data                               | 11:26 AM Avast   Download Free Antivirus & VPN   100% Free   11:26 AM G Google www.google.com |  |
|                                                   | Thursday, February 6, 2020                                                                    |  |
|                                                   | 3:07 PM 🇊 Core Temp www.alcpu.com                                                             |  |
|                                                   | S:06 PM YouTube www.youtube.com                                                               |  |
|                                                   | 3:04 PM YourOnlineChoices.eu - Your choices www.youro                                         |  |
|                                                   | 3:03 PM G Ad Settings adssettings.google.com                                                  |  |
|                                                   | 3:03 PM G Ad Settings adssettings.google.com                                                  |  |
|                                                   | G Ad Settings adssettings.google.com                                                          |  |
|                                                   | G Google www.google.com                                                                       |  |

4. Another tab will open with a pop-up box. This is where you'll actually see how to delete your history on Google Chrome. Ensure that the corresponding box for Browsing history is checked. You'll also need to select the time range from the drop-down menu. To delete your entire Chrome history, choose All time.

| Clear browsing data                                    |                                                             |                                             |
|--------------------------------------------------------|-------------------------------------------------------------|---------------------------------------------|
|                                                        | Basic                                                       | Advanced                                    |
| Time                                                   | range All time                                              | •                                           |
| Clears history and autocompletions in the address bar. |                                                             |                                             |
| <b>~</b>                                               | Cookies and other site data<br>Signs you out of most sites. |                                             |
|                                                        | Cached images and files<br>Frees up 291 MB. Some site       | es may load more slowly on your next visit. |
|                                                        |                                                             |                                             |
|                                                        |                                                             |                                             |
|                                                        |                                                             | Cancel Clear data                           |

 Click Clear data to delete your Chrome history for the time period you selected. And you're done!